## ۱) مرحله اول: پس از ورود به سامانه مروارید، بر روی نماد ارزشیابی کلیک کنید.

| ارزشيابى | راهنما | نوع ارزشیابی             | ردیف عنوان ارزشیابی             |
|----------|--------|--------------------------|---------------------------------|
|          | 0      | ارزشیایی فراگیر از استاد | 1 ارزشیابی دروس آفلاین تزم 4021 |

## ۲) مرحله دوم: برای مشاهده صفحه سوالات ارزشیابی، به ازای هر درس روی نماد مشخص شده در تصویر کلیک کنید.

| انجام ارزشیابی | شـماره<br>گروه | برنامه زمانى | درس /زیردرس                        | استاد                | رديف |
|----------------|----------------|--------------|------------------------------------|----------------------|------|
|                | 32448          |              | درس آمار توصيفي                    | مریم فهیمی نیک       | 1    |
|                | 33608          |              | درس زبان انگلیسای                  | محمد رضا صفوي        | 2    |
|                | 32452          |              | درس زبان فارسـى                    | حسين پورشريف         | 3    |
|                | 32447          |              | درس فيزيولوژي اعصاب و غدد          | اعظم كريمى حارثأبادي | 4    |
|                | 32446          |              | درس مباحث اساسای در روانشناسای (1) | فرزانه زادشير        | 5    |
|                | 32449          |              | درس مبانی جامعه شناسی              | سيد حسن موسوي چلک    | 6    |
|                | 32450          |              | درس معرفت شناسی                    | محمدهادي ملازاده     | 7    |

## ۳) مرحله سوم: تکمیل فرم تستی ارزشیابی براساس سوالات و گزینههای مربوط و کلیک بر روی دکمه ثبت.

دانشجویان گرامی در این مرحله می توانند نظرات، پیشنهادات و انتقادات خود را به صورت تشریحی در بخش مربوط ارسال کنند.

| م<br>ئىت                                                                                   |             |       |       |       |      |       |       |       |         |                                          | سوالات ارزشیایی مریم فهیمی نیک                                                                      | ?  |
|--------------------------------------------------------------------------------------------|-------------|-------|-------|-------|------|-------|-------|-------|---------|------------------------------------------|----------------------------------------------------------------------------------------------------|----|
|                                                                                            | پاسخ        |       |       |       |      | شاخص  |       |       | شاه     | عنوان سئوال                              | رديف                                                                                                |    |
|                                                                                            | 🔾 12 و کمنر | 13 O  | 14 O  | 15 🔾  | 16 🔾 | 17 🔾  | 18 0  | 19 🖲  | 20 🔾    | محتواي بسته أموزشني                      | " كيفيت محتواي بسنة آموزشنى در فرآيند يادگيري                                                       | 1  |
|                                                                                            | 🔾 12 و کمنر | 13 () | 14 0  | 15 O  | 16 O | 17 () | 18 0  | 19 () | 20 〇    | محتواي بسته أموزشني                      | * استفاده از ابزارهاي متنوع در جذابيت محتواي توليدشده [تصوير، فيلم، نمودار و]                       | 2  |
|                                                                                            | 🔾 12 و کمنر | 13 () | 14 0  | 15 O  | 16 〇 | 17 () | 18 () | 19 () | 20 〇    | محتواي بسته أموزشني                      | * داشتن منبع درسی (کتاب، جزوه و) و در دسترس بودن آن                                                 | 3  |
|                                                                                            | 🔾 12 و کمنر | 13 (  | 14 0  | 15 0  | 16 O | 17 () | 18 0  | 19 () | 20 〇    | توان علمی و رفتار<br>اجتماعی استاد ارائه | *تسلط استاد ارائه بر موضوع درس و توانایی پاسخ گویی                                                  | 4  |
|                                                                                            | 🔾 12 و کمنر | 13 () | 14 0  | 15 0  | 16 O | 17 0  | 18 0  | 19 () | 20 〇    | توان علمی و رفتار<br>اجتماعی استاد اراله | *تناسب تدريس استاد ارائه با محتواي بسته آموزشني                                                     | 5  |
|                                                                                            | 🔾 12 و کمتر | 13 () | 14 0  | 15 () | 16 ( | 17 () | 18 0  | 19 🔾  | 20 〇    | توان علمی و رفتار<br>اجتماعی استاد ارائه | * مدیریت استاد ارائه در جلسات برخط (نظم و زمان)                                                     | 6  |
|                                                                                            | 🔾 12 و کمنر | 13 () | 14 0  | 15 O  | 16 O | 17 0  | 18 O  | 19 () | 20 〇    | توان علمی و رفتار<br>اجتماعی استاد اراله | * تشويق و تقويت روحيه پرسش گرې و پژوهش گرې در دانشجويان                                             | 7  |
|                                                                                            | 🔾 12 و کمتر | 13 () | 14 0  | 15 () | 16 ( | 17 () | 18 () | 19 🔾  | 20 〇    | توان علمی و رفتار<br>اجتماعی استاد ارائه | * رعایت شلون اخلاقی و آداب اجتماعی استاد ارائه در جلسات برخط                                        | 8  |
|                                                                                            | 🔾 12 و کمنر | 13 0  | 14 0  | 15 O  | 16 O | 17 0  | 18 O  | 19 () | 20 〇    | توان اجرایی و علمی<br>آموزشیار درس       | *نظم آموزشیار در اطلاع رسانی و مدیریت جلسات برخط                                                    | 9  |
|                                                                                            | 🔾 12 و کمنر | 13 () | 14 0  | 15 (  | 16 ( | 17 () | 18 () | 19 🔾  | 20 〇    | توان اجرایی و علمی<br>آموزشیار درس       | *تسلط علمی آموزشیار [در جلسات برگذارشده توسط وی]                                                    | 10 |
|                                                                                            | 🔾 12 و کمنر | 13 () | 14 0  | 15 O  | 16 O | 17 0  | 18 0  | 19 () | 20 〇    | توان اجرایی و علمی<br>آموزشیار درس       | *نقش فعال آموزشیار در کمک به فعالیتهای یادگیری دانشجویان [بررسی بحثها، ارائه بازخورد به<br>استاد و] | 11 |
|                                                                                            | 🔾 12 و کمتر | 13 () | 14 () | 15 () | 16 ( | 17 () | 18 () | 19 🔾  | 20 〇    | توان اجرایی و علمی<br>آموزشیار درس       | *عملكرد اخلاقي و رفتاري أموزشيار                                                                    | 12 |
|                                                                                            | 🔾 12 و کمنر | 13 0  | 14 0  | 15 O  | 16 0 | 17 0  | 18 0  | 19 () | 20 〇    | توان اجرایی و علمی<br>آموزشیار درس       | * میزان بیگیری درخواستهای دانشجویان توسط آموزشیار                                                   | 13 |
| در سررت نیز<br>هر گونه انتقاد و پیشنهاد و نظرات خود را به صورت تشریحی در این قسمت بنویسید. |             |       |       |       |      |       |       |       | یپام در |                                          |                                                                                                    |    |

۴) مرحله چهارم: پس از اتمام ارزشیابی، وارد منوی **"امور شهریه / پرداخت الکترونیکی شهریه"** شوید و بدهی خود را پرداخت کنید.

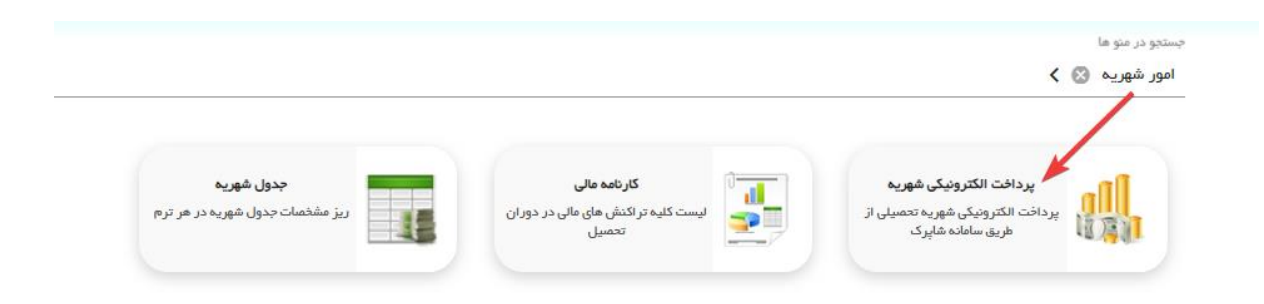

۵) مرحله پنجم: کارت ورود به جلسه را از منوی **" امور آموزشی / کارت امتحان"** دریافت کنید.

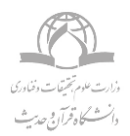

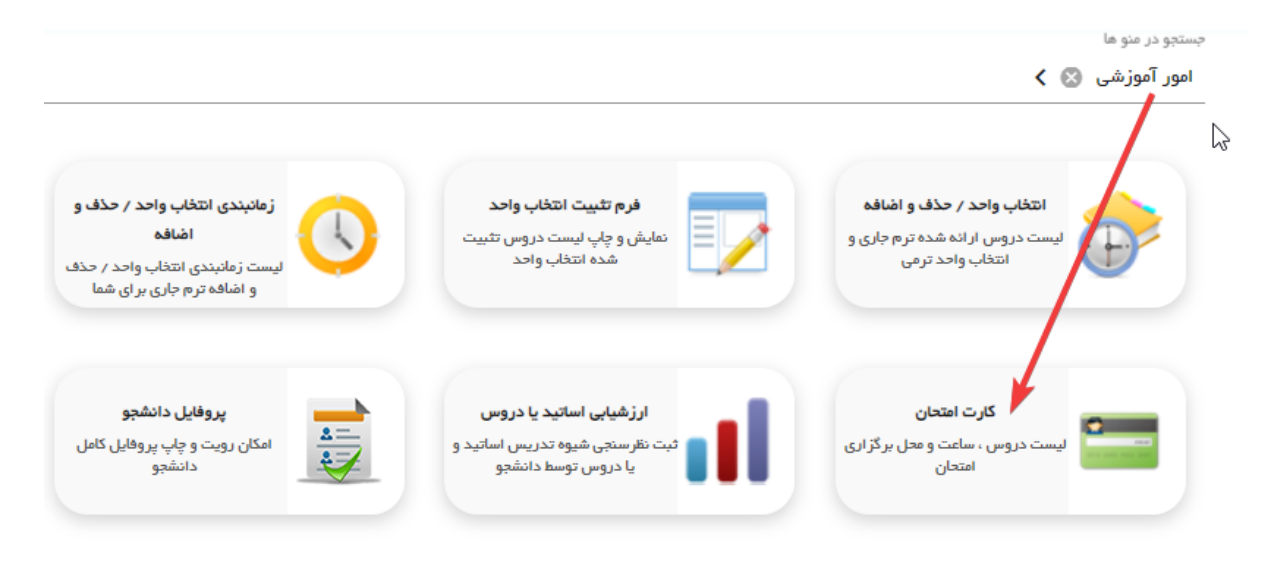

۶) مرحله ششم: مطابقت اطلاعات مندرج در كارت امتحان با انتخاب واحد دانشجو انجام شود.